## How to change the Lenel database password

Last Modified on 10/06/2022 4:17 am EDT

How to change the Lenel database password

## **Procedure Steps**

1) Click the Start button, then select **Programs > Microsoft SQL Server xxxx > SQL Server** Management Studio.

2) Log into SQL Server Management Studio.

2) In the Object Explorer pane, expand **Security** > **Logins**.

3) Double-click the Lenel login.

4) Type the new password in the **Password** and **Confirm password** fields.

5) Click [OK] and exit SQL Server Management Studio.

6) After the password has been changed for the database login, the password must be synchronized with the Login Driver. For this procedure, refer to knowledge base article "How to synchronize the OnGuard password using the Login Driver"

## Applies To

OnGuard (All versions) SQL Server (All versions)

## Additional Information

None